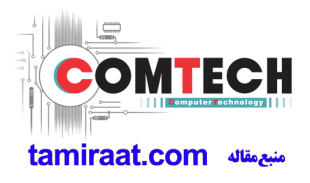

# HUAWEI Ascend G7 User Guide

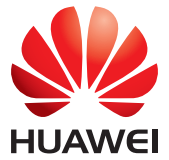

# Contents

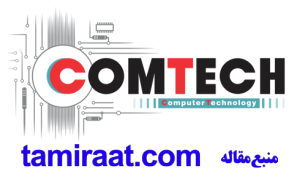

#### **New features**

- 1 Read before use
- 1 Safe
- 2 All focus mode
- 2 Taking photos from the timeline album screen
- 4 Scanning a QR code
- 4 Protecting your privacy

### **Getting started**

- 6 Basic screen features
- 9 Personalizing your phone
- 10 Basic operations
- 11 Calling, contacts and messaging
- 13 Email
- 14 Internet connection
- 14 Browser

### Entertainment

- 15 Camera
- 17 Gallery
- 18 Music
- 18 Playing a video

### **Transferring data**

- 19 Bluetooth
- 19 Wi-Fi Direct
- 20 Multi-screen display
- 20 Huawei Beam
- 20 Connecting your phone to a computer
- 21 Connecting your phone to a USB storage device

### Managing your phone

- 22 Managing applications
- 23 File Manager
- 25 Phone Manager
- 26 Backup, restoration, and update

### Tools

- 28 Weather
- 28 Alarms
- 29 Mirror

### **Legal Notice**

# **New features**

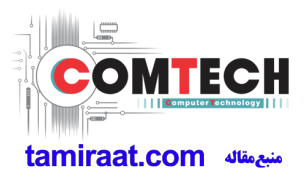

# **Read before use**

This guide only applies to phones that run EMUI 3.0.

Features in this guide are for your reference only. Some features may not be supported by all phones.

# Safe

Encrypt important and private files to prevent others from viewing them.

### Enabling the Safe

- 1. Open Files.
- 2. Touch Safe.
- **3.** If your phone supports and has a microSD card inserted, you can choose to create the Safe in **SD card** or **Internal**.
- Enable Safe and follow the onscreen instructions to set a password and security question answer.

### Adding files to the Safe

- 1. Open Files.
- 2. Touch Safe and enter your password.
- **3.** Touch  $\supseteq$  . Then add some files to **Safe**.

You can then view the encrypted files in Safe.

# All focus mode

All focus mode lets you change the focus point on a photo after it's been taken.

(i) This function may not be supported by all models.

- 1. Open Camera.
- **2.** Touch  $\equiv$  >  $\vdots$
- **3.** Touch **()** to take a photo.
- **4.** Touch to find the photo you've just taken, and touch to adjust the focus point.

# Taking photos from the timeline album

### screen

You can take photos directly from Gallery.

- 1. Open Gallery.
- **2.** Touch the view switching button at the bottom of the screen to switch to the timeline album view.

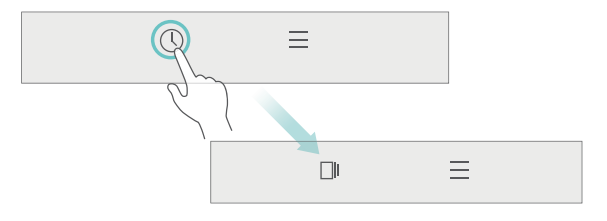

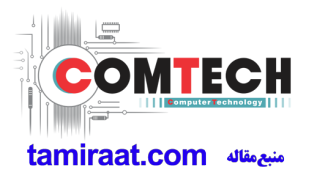

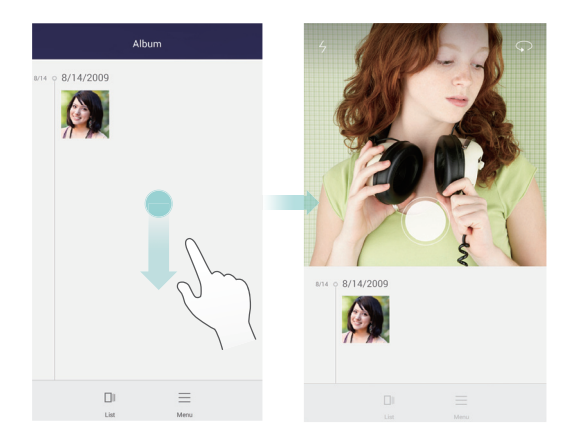

**4.** Drag the viewfinder further down to enter full-screen capture mode.

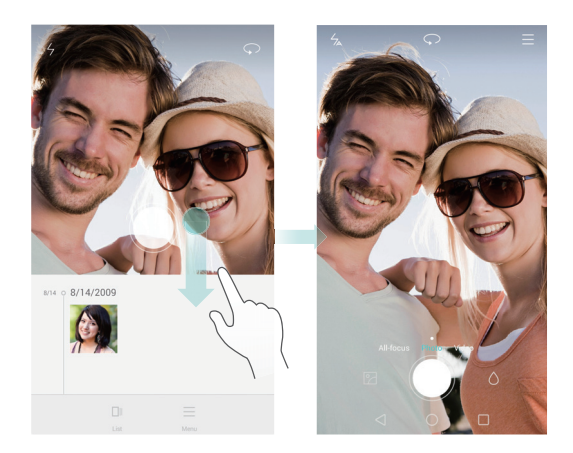

When you are done, touch  $\triangleleft$  to return to the timeline album screen.

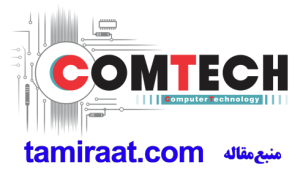

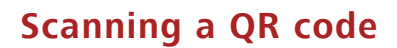

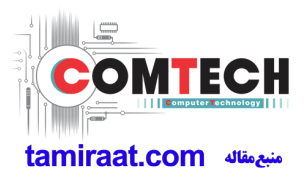

#### Scanning a QR code using Gallery

- 1. Open Gallery.
- 2. Choose a QR code photo. Gallery will automatically scan the QR code.
- 3. Touch View details to view the QR code details.

#### Scanning a QR code using Camera

- 1. Open Camera.
- 2. Frame the QR code with the camera. Camera will automatically scan the QR code.
- 3. Touch View details to view the QR code details.

# Protecting your privacy

#### What's Privacy protection?

If you have content on your phone that you want to keep private, you can set two different unlock passwords, one for yourself, and the other for visitors. If your phone is unlocked using the visitor password, all your private content will be hidden.

Your contacts, albums, and applications are all able to be set as private.

#### Setting a privacy protection password

- 1. Open Settings.
- 2. Touch Security > Privacy protection > Let's start.
- **3.** Choose a password style, and set your owner password and the visitor password.

👔 If you have set a screen unlock password, the password will be used as the owner password by default.

### Setting private information

tamiraat.com منبع مقاله

- 1. Open Settings.
- 2. Touch Security > Privacy protection.
- 3. Enter your owner password to access the Privacy protection screen.
- **4.** Select the contacts, albums, or applications you want to set as private.

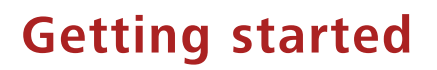

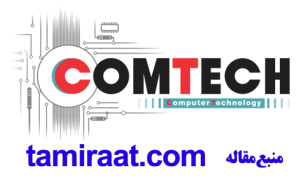

# **Basic screen features**

### Magazine screen unlock

Flick up from the bottom of the screen to display the magazine unlock control panel.

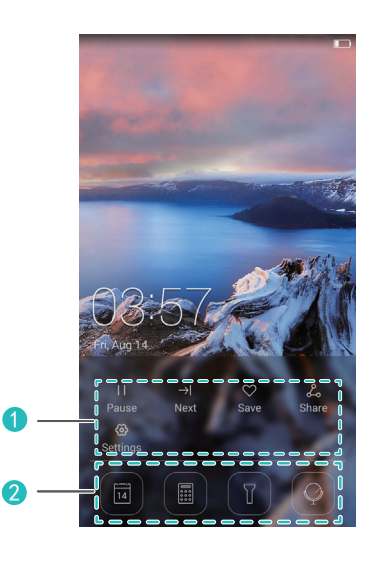

| 1 | Magazine control area: Stop shuffling magazine covers, go to<br>the next page, add the current cover to favorites, and more. |
|---|----------------------------------------------------------------------------------------------------|
| 2 | Shortcut buttons: Access common tools, such as Calendar,                                                                     |
|   | Calculator, and Flashlight.                                                                                                  |

i This function may not be supported by all models.

### Managing the home screen

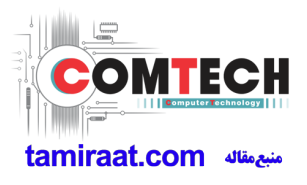

### Adding a widget

- 1. Touch and hold a blank area on the home screen.
- 2. Touch Widgets.
- **3.** Choose a widget and drag it to the home screen.

#### Creating a folder

On the home screen, drag one application on top of another to create a folder containing both of them.

#### Adding or removing a home screen

Pinch three fingers together on the home screen to display the home screen thumbnails. Touch + to add a home screen or touch  $\times$  on the upper right corner of a blank home screen to remove it.

### **Notification panel**

Flick down from the status bar to open the notification panel. Flick left or right to switch between the **Notifications** and **Shortcuts** tabs.

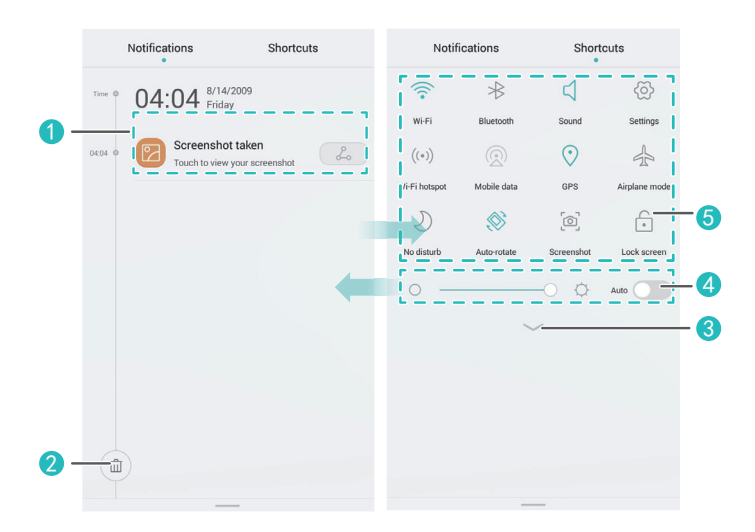

| 1 | View detailed information about push notifications. Flick left or right across a notification to dismiss it. |
|---|----------------------------------------------------------------------------------------------------|
| 2 | Clear all push notifications.                                                                                |
| 8 | Expand or collapse the shortcut switches. (This feature may not be supported by all models.)                 |
| 4 | Adjust the screen brightness.                                                                                |
| 5 | Turn on or turn off common functions. Touch $\square$ to customize the shortcut switch list.                 |

### Auto-rotate screen

Open the notification panel, go to the **Shortcuts** tab, and touch  $\bigotimes$  to turn on or turn off auto-rotate.

### Taking a screenshot

Press the power and volume down buttons simultaneously to take a screenshot. To view your screenshots, open **Gallery**, switch to the list view, and touch **Screenshots**.

### Suspend button

Open **Settings**. Under **Smart assistance**, touch **More** > **Suspend button** to enable **Suspend button**. When this feature is enabled, the suspend button will be displayed on most screens. You can move it around by dragging it.

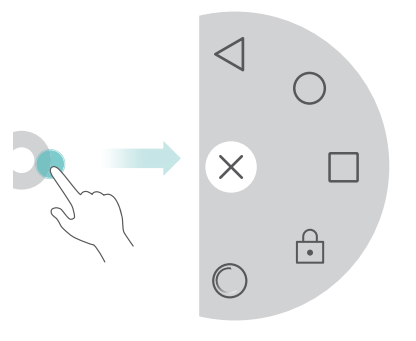

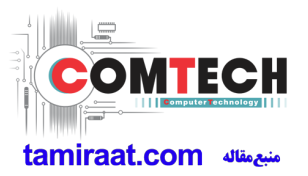

Touch the suspend button to expand the suspend button menu for the following actions:

- Touch  $\triangleleft$  to return to the previous screen.
- Touch  $\bigcirc$  to go to the home screen.
- Touch 🗌 to view the list of recently used applications.
- Touch 🔂 to lock the screen.
- Touch  $\bigcirc$  to optimize the system.

# Personalizing your phone

### Changing the wallpaper

- 1. Touch and hold a blank area on the home screen.
- 2. Touch Wallpapers.
- Set the wallpapers displayed on the phone lock screen and home screen. You can also choose whether to have the home screen wallpaper change randomly at timed intervals.

### Using the simple home screen

- 1. Open Settings.
- 2. Touch Home screen style.
- 3. Select Simple.
- To switch back to the standard home screen, touch Settings > Home screen style > Standard on the simple home screen.

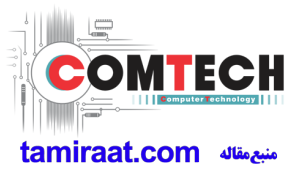

### Changing the theme

Touch **Themes** to browse through and apply different themes. You can also customize the themes.

### Setting notification tones

- 1. Open the notification panel and go to the Shortcuts tab.
- 2. Touch and hold □ from the shortcut switches to enter the tone settings screen.
- **3.** Set your notification tones, such as the ringtone.

### Changing the font size

- 1. Open Settings.
- 2. Touch Display.
- 3. Touch Font size to select a font size.

# **Basic operations**

### Displaying or hiding the onscreen keyboard

- Touch a text box to display the onscreen keyboard.
- To hide the onscreen keyboard, touch  $\checkmark$ .

### Selecting an input method

Open the notification panel, switch to the **Notifications** tab, and touch **Choose input method** to select an input method.

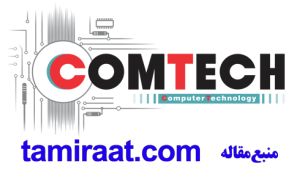

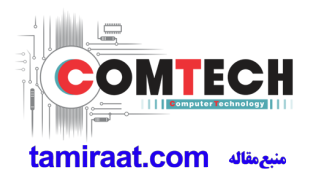

# Editing text

Touch and hold the text to display 
 Then, drag
 and
 to select more or less text.

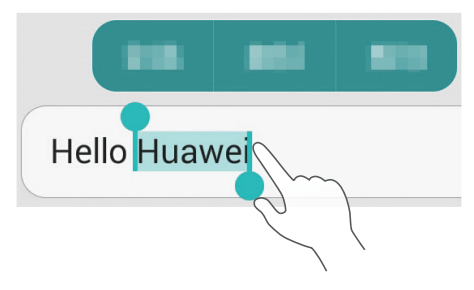

 Touch where you want to insert the text and drag d to move the insertion point. You can then paste the text you copied or cut.

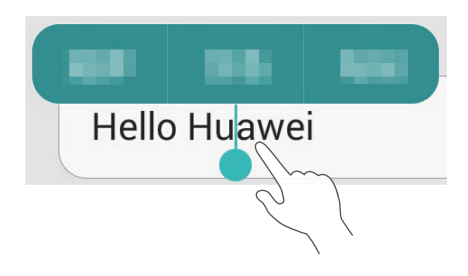

# Calling, contacts and messaging

# Placing a call

### Placing a call

#### Open Dialer.

- Enter the initials or first few letters of a contact's name, or part of the contact's phone number. Then, select the contact you want to call from the search results.
- Touch **Contacts**, and select the contact you want to call from the contacts list.
- Touch the contact you want to call from the call log.

#### Answering a call

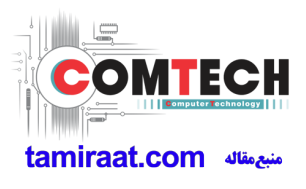

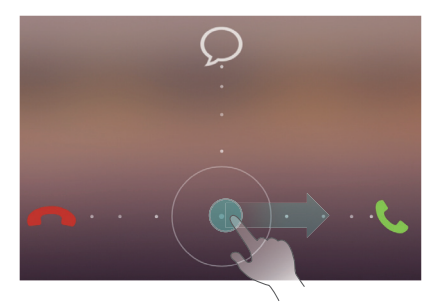

- Drag  $\bigcirc$  right to answer the call.
- Drag Oleft to reject the call.
- When there is an incoming call, you can press the volume button to mute the ringtone.

### Turning on pocket mode

- 1. Open Dialer.
- 2. Touch  $\equiv$  > Call settings.
- 3. Turn on Pocket mode.

### Creating a contact

- 1. Open Contacts.
- 2. Touch +.
- **3.** Choose the save location for the contact.
- Enter the contact name, phone number, and other details. Then, save the contact.

### Importing or exporting contacts

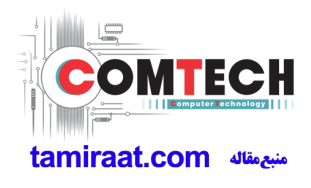

- 1. Open Contacts.
- **2.** In the contacts list, touch  $\equiv$  > **Import/Export**. You can then:
  - Choose a method to import contacts.
  - Export contacts to a storage device or SIM card.
  - Share your contacts.

### Messaging

- 1. Open Messaging.
- **2.** On the message thread screen, touch +.
- **3.** Touch  $\stackrel{o}{\simeq}$  to choose a contact.
- 4. Write a message, touch + to add attachments, and send the message.

# Email

# Adding a POP3 or IMAP email account

- 1. Open Email.
- 2. Choose an email account type.
- 3. Enter your email address and password, and touch Next.
- **4.** Follow the onscreen instructions to set up the email account.

### Sending an email

- 1. Open Email.
- **2.** On the inbox screen, touch + to create an email.
  - Touch From: to choose an email account.
  - Enter the recipient and subject, and compose your email.
  - Touch 🗇 to upload attachments.
- **3.** When you are done, touch  $\triangleright$  to send the email.

# Internet connection

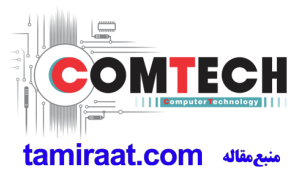

### Turning on the mobile network

To guickly turn on or turn off your mobile network, open the notification

panel, go to the **Shortcuts** tab, and touch  $(\mathfrak{Q})$ .

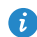

When you don't need to access the Internet, turn off the mobile network to save battery power and reduce mobile data usage.

### Connecting to a Wi-Fi network

- 1. Open the notification panel and go to the **Shortcuts** tab.
- 2. Touch and hold  $\widehat{\mathbf{T}}$  from the shortcut switches to enter the Wi-Fi settings screen.
- **3.** Turn on Wi-Fi. Your phone then scans for available Wi-Fi networks and displays them.
- 4. Touch a Wi-Fi network to connect to.
  - If the network is open, you will directly connect to it.
  - If the network is encrypted, enter the password when prompted.

# **Browser**

With **Browser**, you can:

- Browse web pages: Enter a web address in the address box.
- Edit bookmarks: To add a bookmark, touch  $\stackrel{\frown}{\searrow}$  next to the address bar. To view or delete a bookmark, touch => Bookmarks & history.
- Clear the browsing history: Touch => Settings > Privacy & security > Clear history.

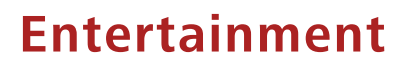

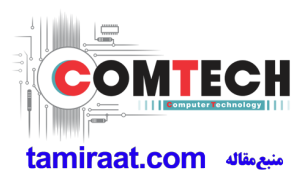

# Camera

# Capture screen

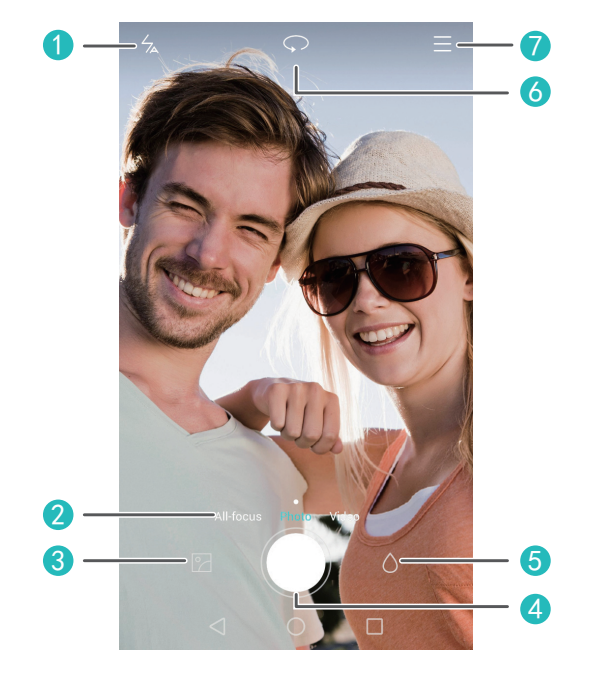

| 1 | Turn on the flash.                                          |
|---|-------------------------------------------------------------|
| 2 | Flick left or right to switch between common capture modes. |
| 3 | View photos and videos in Gallery.                          |
| 4 | Take a photo or shoot a video.                              |
| 5 | Apply a special effect.                                     |
| 6 | Switch between the rear and front cameras.                  |
| 7 | Choose a capture mode and set the camera parameters.        |

# Taking a photo

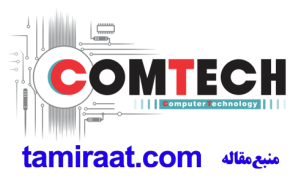

- 1. Open Camera.
- Frame the scene you want to capture. Let your camera focus automatically or touch the screen to focus the camera.
- **3.** Touch **(a)** to take a single photo, or touch and hold **(a)** to take several photos in rapid succession.

# Capture mode

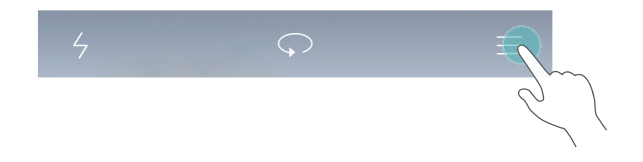

Not all models support the following capture modes:

- **Beauty**: Your phone automatically beautifies your skin and gives your portraits a more professional touch-up. For some device models, you can flick left or right on the capture screen to switch to beauty mode.
- **Panorama**: Your phone takes several photos as you pan and stitches them into one stunning panoramic shot.
- HDR: High dynamic range imaging (HDR) helps improve the photo quality when ambient light is unbalanced.
- Audio note: Your phone records a brief audio clip after you take a photo.
- **Best photo**: Your phone takes several photos in rapid succession and automatically picks the best.
- Watermark: Add the time, location, weather, and other information to a photo as watermarks.

### Shooting a video

- 1. Open Camera.
- 2. Flick left or right to switch to video mode.

**3.** Frame the scene you want to record.

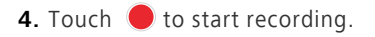

# Setting the preferred save location for photos and videos

*i* This section only applies to phones that support microSD cards.

After a microSD card is properly inserted into your phone, you can change the preferred save location for photos and videos.

- 1. Open Camera.
- 2. Touch = > Settings > Preferred save location.
- **3.** Set the preferred save location for your photos and videos.

# Gallery

### Playing a slideshow

- 1. Open Gallery.
- 2. On the timeline album screen, touch ≡ > Slideshow to play a slideshow of the photos in the album.
- **3.** Touch the screen to stop the slideshow.

# Applying a special effect

- 1. Open Gallery.
- **2.** Touch the photo you want to edit, and touch  $\square$ .
- **3.** Follow the onscreen instructions to apply beauty mode, crop the photo, rotate the photo, or perform other operations.

### Sharing a photo or video

- 1. Open Gallery.
- 2. Touch the photo or video you want to share.

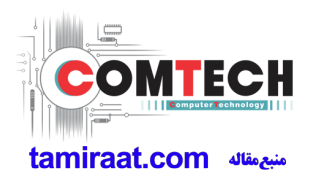

3. Flick up on the photo or video, and touch START to turn on Transfer. Your phone then automatically enables Bluetooth and searches for nearby Bluetooth devices.

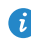

Make sure Bluetooth is enabled on the receiving device and the device is set to discoverable

**4.** From the search results, touch the receiving device's name.

After the two devices are paired for the first time, flick up on a photo or video to quickly share it.

# Music

### Creating a playlist

- 1. Open Music.
- 2. Touch Playlists > Create new playlist.
- 3. Name and save the playlist.
- **4.** Follow the onscreen instructions to add songs to the playlist.

### Playing a playlist

- 1. Open Music.
- 2. Touch Playlists.
- **3.** Touch the playlist you want to play.

# **Playing a video**

- 1. Open Videos.
- 2. Touch the video you want to play.
- 3. Touch the onscreen control buttons to fast forward, rewind, stop, or perform other operations.

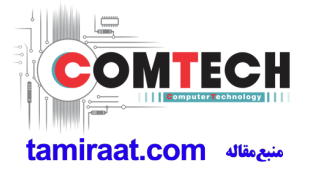

# **Transferring data**

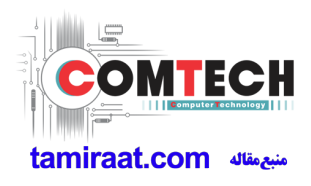

# **Bluetooth**

#### Turning on Bluetooth

- 1. Open the notification panel and go to the **Shortcuts** tab.
- **2.** Touch and hold <sup>𝔅</sup> to enter the Bluetooth settings screen.
- 3. Touch Turn on Bluetooth.
- 4. From the search results, choose a Bluetooth device, and follow the onscreen instructions to pair your phone with it.

To unpair the two devices, touch ① next to the other device, and touch Unpair.

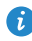

f you can't set up a Bluetooth connection with another device, the device may not be compatible with your phone.

### Sharing a file using Bluetooth

To exchange data with another Bluetooth device, enable Bluetooth on both devices and make sure they are both discoverable.

Touch and hold the file you want to send, and touch Share > Bluetooth.

# Wi-Fi Direct

### Connecting two devices using Wi-Fi Direct

- 1. Open the notification panel and go to the **Shortcuts** tab.
- **2.** Touch and hold **?** from the shortcut switches to enter the Wi-Fi settings screen.
- 3. Turn on Wi-Fi.
- 4. Touch Wi-Fi direct to scan for available devices.
- **5**. Choose a device.

#### Sending a file using Wi-Fi Direct

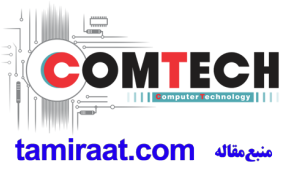

- 1. Open Files.
- 2. Touch and hold the file you want to send, and touch Share > Wi-Fi Direct.

# Multi-screen display

Connect your phone to other phones and tablets, smart household appliances, and in-car devices for remote control and content sharing through a wireless connection or accessory.

Open the notification panel, go to the Shortcuts tab, and turn on Multi-screen

by touching 🖻 . You can then push photos or videos from your phone to a large screen, such as a TV or projector. To do so requires that your TV support DLNA. If it does not, you can purchase an Android TV box or a similar wireless transmission device.

# Huawei Beam

This feature may not be supported by all models.
 Huawei Beam lets you quickly share data between two Near Field
 Communication (NFC) enabled phones. To beam a web page or contact to another phone, place the two phones back to back and touch the content.

- 1. Open Settings.
- 2. Under Wireless & networks, touch More.
- 3. Touch NFC, and turn on NFC and Huawei Beam.

# Connecting your phone to a computer

#### MTP mode

MTP mode lets you transfer media files, such as photos, songs, and videos, between your phone and a computer. Windows Media Player 11 or later is required.

#### **HiSuite mode**

HiSuite is a file transfer application developed by Huawei. It lets you back up, synchronize, and transfer data between your phone and computer.

#### USB flash drive mode

This section applies to phones that support microSD cards only.
 If a microSD card is inserted properly into your phone, you can use your phone as a USB flash drive and transfer data between your phone and a computer.

# Connecting your phone to a USB storage device

*i* This feature may not be supported by all models.

You can directly connect your phone to a USB storage device using a USB OTG cable to transfer data. Compatible USB storage devices include USB flash drives, card readers, and phones that work as USB flash drives.

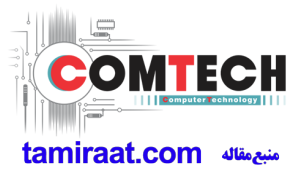

# Managing your phone

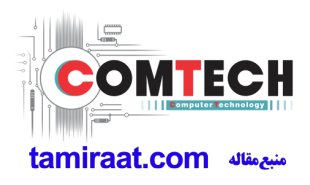

# **Managing applications**

### Viewing recently used applications

Touch **Recent** to view the list of recently used applications. (If your phone has a physical menu button, press and hold **Menu**). You can then:

- Touch an application to open it.
- Flick up on an application to close it.
- Drag an application down until is displayed to lock the application.
   Drag the application down again to unlock it.
- Drag up from the bottom of the screen until is displayed to dismiss all applications. Locked applications will not be dismissed.

#### **Downloading applications**

- Download applications from application centers.
- Download applications from web pages using the browser on your phone.
- Download applications using a computer, and copy the applications to your phone.
- Connect the phone to a computer, and download applications using HiSuite or other third-party applications.

#### Installing an application

- 1. Open Files.
- 2. Under Categories, touch Apps.
- **3.** In the application list, touch the application you want to install, and follow the onscreen instructions to install it.

During the installation, an **Install blocked** message may be displayed. Read the message carefully. If you want to continue with the installation, follow the onscreen instructions to allow the installation of third-party applications.

### Uninstalling an application

On the home screen, touch and hold the application you want to uninstall until  $\boxed{1}$  is displayed at the top of the screen. Drag the application to  $\boxed{1}$ , and follow the onscreen instructions to uninstall it.

Some pre-installed applications can't be uninstalled.

# File Manager

# Creating a folder

- 1. Open Files.
- 2. Touch the Local tab.
- 3. Under Internal or SD card (if available), switch to the list view, and touch

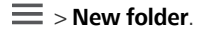

4. Name and save the folder.

# Searching for a file

- 1. Open Files.
- 2. Touch the Local tab.
- 3. Under Internal or SD card (if available), switch to the list view, and touch

 $\equiv$  > Search.

**4.** Enter part or all of the file name. Search results are displayed as you type.

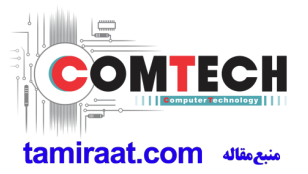

# Copying, cutting, and pasting a file

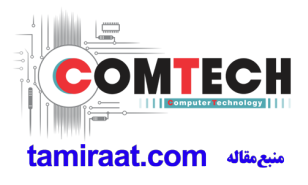

- 1. Open Files.
- 2. Touch the Local tab.
- **3.** Under **Internal** or **SD card** (if available), switch to the list view, and touch ☐ or &.
- Choose a file, touch Copy or Cut, and choose where you want to paste the file.

# Compressing or decompressing a file

- 1. Open Files.
- 2. Touch the Local tab.
- Under Internal or SD card (if available), switch to the list view, touch and hold the file you want to compress, and touch Compress.
- 4. Choose the save path of the compressed file and name the file.

To decompress a file, touch and hold it, and touch Extract.

# Creating a shortcut for a file or folder

- 1. Open Files.
- 2. Touch the Local tab.
- Under Internal or SD card (if available), switch to the list view, touch and hold the file or folder for which you want to create a shortcut, and touch Desktop shortcuts.

# **Phone Manager**

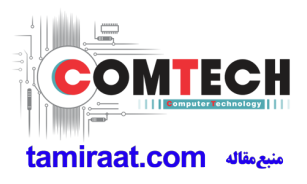

# Optimizing the system

With **Phone Manager**, you can optimize your phone system using the following features:

- Scan: Quickly check the system operating status, clear trash files, optimize your phone system, and more.
- Phone accelerator: Scan for and clear the cache, trash files, applications you no longer need, and application installation packages.

### Power saving

Open **Phone Manager**, and use **Power saving** to comprehensively check your phone's power consumption and maximize the standby time. You can switch to different power saving modes as required.

### Harassment filter

Open **Phone Manager**, and use the following features to block messages, calls, and notifications:

- Harassment filter: Set a blacklist to block unwanted messages and calls.
- Notification manager: Block unwanted push notifications.
- **Do not disturb**: In do not disturb mode, your phone will ring only when you receive calls from specified contacts. Other calls will be rejected, and the message tone and other notification tones will be muted.

### Protecting your privacy

Open **Phone Manager**. You can protect your private data using the following features:

**App lock**: When this feature is enabled, you have to enter the password to access locked applications.

# Backup, restoration, and update

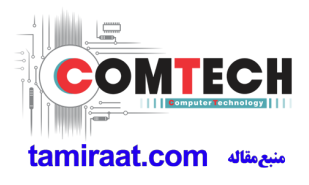

# Backing up data

- 1. Open Tools, and touch Backup.
- 3. Choose whether to encrypt the backup file, and touch New backup.On some models, backup files are all auto-encrypted. In that case, you do not need to choose whether to encrypt the backup file. You will need to enter the encryption password to read the encrypted backup file.
- **4.** Select the data you want to back up, and follow the onscreen instructions to back it up.

# **Restoring data**

- 1. Open Tools, and touch Backup.
- Select the backup file you want to restore. If the backup file has been encrypted, enter the password when prompted.
- **4.** Select the data you want to restore and follow the onscreen instructions to restore it.

# **Restoring factory settings**

- Restoring your phone to the factory settings erases all your personal data from the phone storage. Back up important data on your phone before you restore factory settings.
- 1. Open Settings.

- 2. Touch Backup & reset > Factory data reset.
- **3.** Follow the onscreen instructions to restore your phone to its factory settings.

### **Online update**

- Using unauthorized third-party software to update your phone may damage your phone or put your personal information at risk. It is recommended that you update your phone using the phone's online update feature or through Huawei's official software update packages.
  - All your data may be erased during a system update. It is recommended that you back up important data before updating your phone.

Open **Updater**, touch **Check for updates**, and follow the onscreen instructions to update your phone.

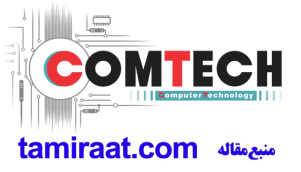

# Tools

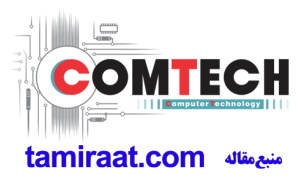

# Weather

With Weather, you can:

- Check the weather information: Touch k to check the air quality, humidity, wind force, and more.
- Add a city: Touch ≡ > +, enter a city name, and touch the city you want to add.

# Alarms

Open Clock. Under Alarm, you can:

- Add an alarm: Touch +, and set the alarm time, tone, how often it repeats, and more. Then touch  $\checkmark$ .
- Turn on or turn off an alarm: Touch the switch button to the right of an alarm to turn it on or off.
- Configure alarm settings: Touch 

   , and set the snooze duration, whether the alarm rings in silent mode, and what the volume buttons do when pressed.
- Delete an alarm: Touch and hold the alarm list, and touch enext to an alarm to delete it.

# Mirror

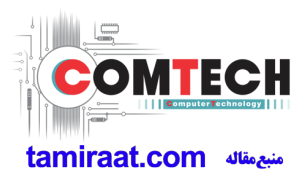

On the Mirror screen, you can:

- Adjust the brightness: Touch  $\frac{1}{1}$  or  $\frac{1}{2}$  at the top of the screen.
- Zoom in or out: Drag  $\bigcirc$  along the bottom of the screen. Touch and hold an area on the screen to zoom in, and release your finger to zoom out and restore the image.
- Freeze the screen: Touch the screen to freeze the screen, and touch 🗄 to save the image. Touch the screen again to unfreeze it.

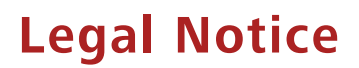

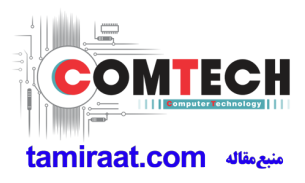

#### Copyright © Huawei Technologies Co., Ltd. 2015. All rights reserved.

No part of this manual may be reproduced or transmitted in any form or by any means without prior written consent of Huawei Technologies Co., Ltd. and its affiliates ("Huawei").

The product described in this manual may include copyrighted software of Huawei and possible licensors. Customers shall not in any manner reproduce, distribute, modify, decompile, disassemble, decrypt, extract, reverse engineer, lease, assign, or sublicense the said software, unless such restrictions are prohibited by applicable laws or such actions are approved by respective copyright holders.

#### **Trademarks and Permissions**

HUAWEI, HUAWEI, and We are trademarks or registered trademarks of Huawei Technologies Co., Ltd.

Android<sup>™</sup> is a trademark of Google Inc.

LTE is a trade mark of ETSI.

The *Bluetooth*<sup>®</sup> word mark and logos are registered trademarks owned by *Bluetooth SIG, Inc.* and any use of such marks by Huawei Technologies Co., Ltd. is under license.

Other trademarks, product, service and company names mentioned may be the property of their respective owners.

#### Notice

Some features of the product and its accessories described herein rely on the software installed, capacities and settings of local network, and therefore may not be activated or may be limited by local network operators or network service providers.

Thus, the descriptions herein may not exactly match the product or its accessories which you purchase.

Huawei reserves the right to change or modify any information or specifications contained in this manual without prior notice and without any liability.

#### Third-Party Software Statement

Huawei does not own the intellectual property of the third-party software and applications that are delivered with this product. Therefore, Huawei will not provide any warranty of any kind for third party software and applications. Neither will Huawei provide support to customers who use third-party software and applications, nor be responsible or liable for the functions or performance of third-party software and applications.

Third-party software and applications services may be interrupted or terminated at any time, and Huawei does not guarantee the availability of any content or service. Third-party service providers provide content and services through network or transmission tools outside of the control of Huawei. To the greatest extent permitted by applicable law, it is explicitly stated that Huawei shall not compensate or be liable for services provided by third-party service providers, or the interruption or termination of third-party contents or services.

Huawei shall not be responsible for the legality, quality, or any other aspects of any software installed on this product, or for any uploaded or downloaded third-party works in any form, including but not limited to texts, images, videos, or software etc. Customers shall bear the risk for any and all effects, including incompatibility between the software and this product, which result from installing software or uploading or downloading the third-party works.

This product is based on the open-source Android<sup>™</sup> platform. Huawei has made necessary changes to the platform. Therefore, this product may not support all the functions that are supported by the standard Android platform or may be incompatible with third-party software. Huawei does not provide any warranty or representation in connect with any such compatibility and expressly excludes all liability in connection with such matters.

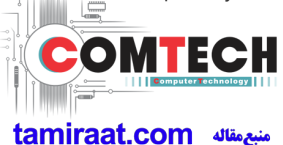

#### DISCLAIMER

ALL CONTENTS OF THIS MANUAL ARE PROVIDED "AS IS". EXCEPT AS REQUIRED BY APPLICABLE LAWS, NO WARRANTIES OF ANY KIND, EITHER EXPRESS OR IMPLIED, INCLUDING BUT NOT LIMITED TO, THE IMPLIED WARRANTIES OF MERCHANTABILITY AND FITNESS FOR A PARTICULAR PURPOSE, ARE MADE IN RELATION TO THE ACCURACY, RELIABILITY OR CONTENTS OF THIS MANUAL.

TO THE MAXIMUM EXTENT PERMITTED BY APPLICABLE LAW, IN NO EVENT SHALL HUAWEI BE LIABLE FOR ANY SPECIAL, INCIDENTAL, INDIRECT, OR CONSEQUENTIAL DAMAGES, OR LOSS OF PROFITS, BUSINESS, REVENUE, DATA, GOODWILL SAVINGS OR ANTICIPATED SAVINGS REGARDLESS OF WHETHER SUCH LOSSES ARE FORSEEABLE OR NOT.

THE MAXIMUM LIABILITY (THIS LIMITATION SHALL NOT APPLY TO LIABILITY FOR PERSONAL INJURY TO THE EXTENT APPLICABLE LAW PROHIBITS SUCH A LIMITATION) OF HUAWEI ARISING FROM THE USE OF THE PRODUCT DESCRIBED IN THIS MANUAL SHALL BE LIMITED TO THE AMOUNT PAID BY CUSTOMERS FOR THE PURCHASE OF THIS PRODUCT.

#### Import and Export Regulations

Customers shall comply with all applicable export or import laws and regulations and be responsible to obtain all necessary governmental permits and licenses in order to export, re-export or import the product mentioned in this manual including the software and technical data therein.

#### **Privacy Policy**

To better understand how we protect your personal information, please see the privacy policy at http://consumer.huawei.com/privacy-policy.

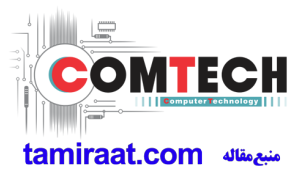

This guide is for reference only. The actual product, including but not limited to the color, size, and screen layout, may vary. All statements, information, and recommendations in this guide do not constitute a warranty of any kind, express or implied.

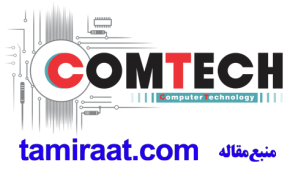